## Attention District Leaders

## **Finding your RLI Future Leaders**

Would you like to know who in your District has completed RLI and may be ready to help Rotary progress in your District? If yes, please read on!

Here is a description of how one can access a list of Rotarians in your District that may be interested in learning and becoming more involved in your District.

- 1. Log into DACdb at www.DACdb.com.
- 2. Click on the District tab.
- 3. Click the RLI icon (If not visible, go to the cog wheel in top right-hand corner and click it- Drag RLI to the yellow tray-Click SAVE MY CONFIGURATION at the bottom)
- 4. You are now on the RLI dashboard.
- 5. In the navigation bar on the upper left of your screen, click RLI Members

## To access all who have ever taken any Part.

6. Be sure you have indicated your district number in upper right hand corner.

Look at the RLI members parameters area and do not make any changes. Note the "group by" option can be used. Click on **REFRESH** (top right-hand corner)

7. You may want to download the data into Excel.

## To access RLI Grads (completed Part III)

- 8. Again, if necessary, click on the "RLI Members" in the dashboard and make sure you have indicated your District. (see 6. above)
- Look at the RLI members parameters area and leave only "Part III" and "Course Name" checked. Click on REFRESH (top right hand corner) OR
- 10. Check the "Club Name" (instead of "Course Name" radio button to find the people by club.
- 11. Then Click on REFRESH
- 12. Here again, you may want to download data in Excel. You are now ready to explore on your own.

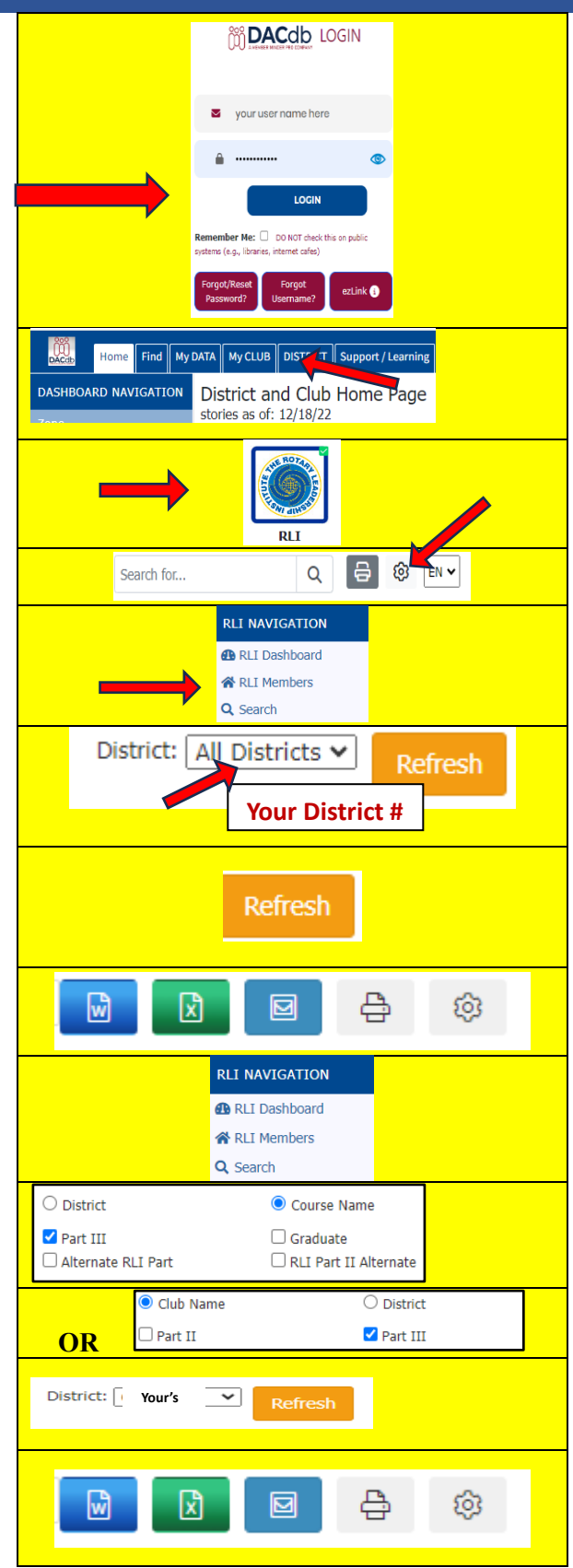